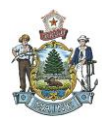

### Introduction

A contract (CT) is a formal agreement established with a vendor to purchase services.

# State of Maine Policy

A contract is a written agreement between a provider and the State of Maine describing the services to be performed, the terms and conditions agreed to by the parties, the cost of the services and how payment will be made. The principal purpose of a contract is to purchase, lease, or barter property or services for the direct benefit of the government. A contract is generally awarded to a provider if the provider is the winner in a competitive bidding process (RFP). However, a contract may be awarded if there is a valid sole source justification. The contract document will be an Agreement to Purchase Services (BP-54), which is a legally binding written agreement between the provider and the Department or if the contract is under \$5,000 a BP18 contract document could be used instead.

# Creating a CT document

### Creating a CT from the Document Catalog

From the secondary navigational panel at the left of your page click on Search, then Document Catalog

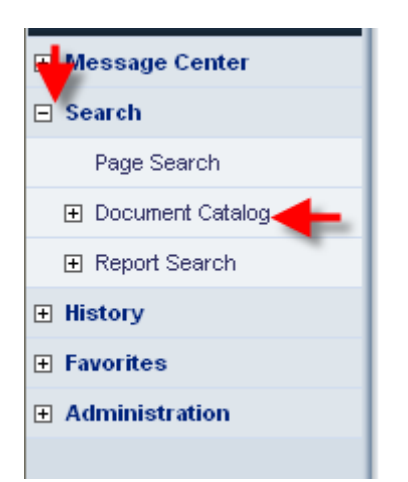

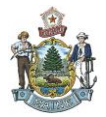

Under the Document Identifier section fill out the following fields:

- Code you would enter in CT as you are doing a contract
- Dept.: this will be your agency number, I am using 18P as that is my agency number
- Unit: This is your workflow unit number associated with your approver(s) this unit will start with a WF\* followed by two numbers. My workflow number is WF07 which you will see in the example below.
- Then click the Create link

|                       | Chart of Accts | Budget | vendo |
|-----------------------|----------------|--------|-------|
| Document Catalog      |                |        |       |
| Create 🔿 🗟            |                |        |       |
| ▼ Document Identifier |                |        |       |
| Code: CT              |                |        |       |
| Dept.: 18P ID:        |                |        |       |
|                       |                |        |       |

• Where all procurement documents need to be auto numbered check the Auto Numbering box and then click Create

| Search 🔿 🗞              |
|-------------------------|
| ▼ Document Identifier   |
| Code : CT 💽 Unit : WF07 |
| Dept.: 18P ID:          |
|                         |
|                         |
| ▼ Other Options         |
| Auto Numberina : 🖂 📥    |
|                         |
| Create Template :       |
|                         |
|                         |
|                         |
| Create                  |
| Create                  |

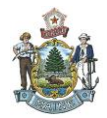

Your CT will open at the General Information tab on the Header.

- Under the Document Description you can enter in what the service is for.
- On the right hand side under Procurement Type ID select the type of contract you are doing. Below are some samples of what you can select:

| rocurement | Туре | Procurement Type Name      | Desci                           | ription                            |
|------------|------|----------------------------|---------------------------------|------------------------------------|
|            | 12   | BGS Construction/Misc.     | BGS Construction/Misc.          |                                    |
|            | 13   | DOT Construction/Misc.     | DOT Construction/Misc.          |                                    |
|            | 14   | BP18 - \$5000 Contrac      | x BP18 - \$5000 Contract        |                                    |
|            | 15   | BP54 - Purch Serv Agreemer | nt BP54 - Purchased Services A  | lgreement                          |
|            | 17   | Cooperative Agreeme        | nt Cooperative Agreement        |                                    |
|            | 18   | Blanket Contra             | ct Contracts for emergency site | uations that do not require a vend |

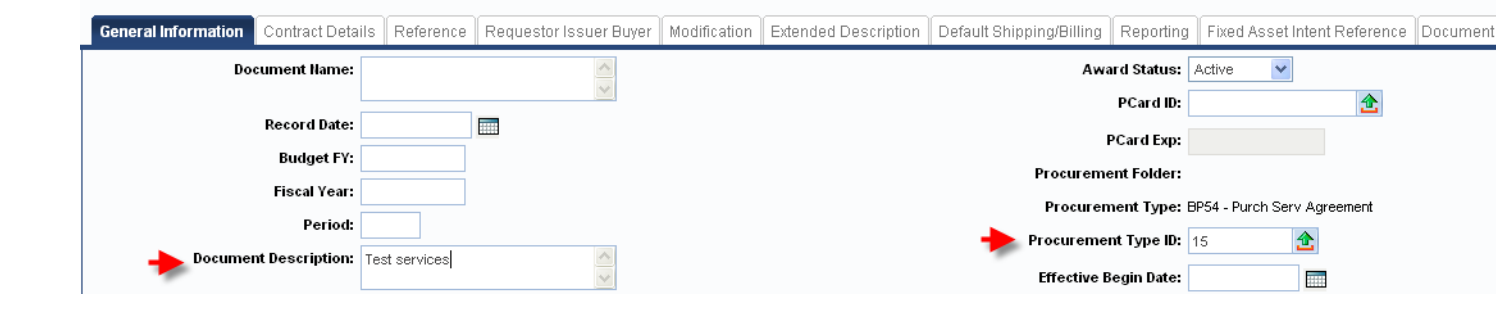

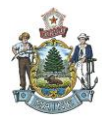

• Click on the Requestor Issuer Buyer tab and enter in your Requester ID which most often is the same as the Issuer ID and click save.

| Header                              |                        |                      |              |        |
|-------------------------------------|------------------------|----------------------|--------------|--------|
|                                     |                        |                      |              |        |
| General Information Contract Detail | ls Reference <b>Re</b> | questor Issuer Buyer | Modification | Extend |
| Issuer ID:                          | tdemerchant            | <b>企</b>             |              |        |
|                                     | TERRY DEMERCHANT       |                      |              |        |
|                                     | 207-624-7334           |                      |              |        |
|                                     | TERRY.L.DEMERCHAN      | T@MAINE.GOV          |              |        |
| Requestor ID:                       | tdemerchant            | <b></b>              |              |        |
| Name:                               | Terry Demerchant       |                      |              |        |
| Phone Number:                       | 207-624-7334           |                      |              |        |
| Email:                              | TERRY.L.DEMERCHAN      | 10 TV                |              |        |
| Requesting Dept:                    | 2                      |                      |              |        |
| Email:<br>Requesting Dept:          |                        | NT@                  |              |        |

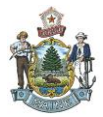

.

You will now need to put in the vendor. From the Document Navigator on the left hand side click on Vendor.

| Document Navigator      | X |
|-------------------------|---|
| Header                  |   |
| Renewal Period          |   |
| Accounting Distribution |   |
| Vendor                  |   |
| Business Type           |   |
| Commodity               |   |
| Commodity T & C         |   |
| Accounting              |   |
| Posting                 |   |
| Sub Vendor              |   |
| Terms and Conditions    |   |
| Special Instructions    |   |
| Award Details           |   |
| Surety/Insurance        |   |
| Supporting Documents    |   |

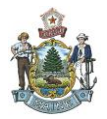

Enter in the Vendor Customer code or use the pick list to search for your vendor. Once inserted click on save.

| Vendo         | r                      |          | Vendor Customer:   | Legal Name:  |
|---------------|------------------------|----------|--------------------|--------------|
|               | Line                   | Number   |                    |              |
| 0             |                        |          |                    |              |
| From 1 to 1 1 | Fotal: 1               |          |                    |              |
|               |                        |          |                    |              |
|               |                        |          |                    |              |
| Vondor        | Additional Information |          |                    |              |
| Vendor        |                        |          |                    |              |
|               | Vendor Custome         | er:      | 2                  |              |
|               | Legal Nam              | ie:      |                    |              |
|               | Alias/DB               | A:       |                    |              |
|               | Address Cod            | le:      | 2                  |              |
|               | Fa                     | ax:      |                    |              |
|               | Fax Extensio           | n:       |                    |              |
|               | Web Address http:      | .//      |                    |              |
|               |                        |          |                    |              |
|               |                        |          |                    |              |
|               |                        |          |                    |              |
|               |                        |          |                    |              |
|               |                        |          |                    |              |
|               |                        |          |                    |              |
|               |                        |          |                    |              |
|               |                        |          |                    |              |
|               |                        |          |                    |              |
| <b>_</b>      |                        |          |                    |              |
|               |                        |          |                    |              |
| H Save        | Undo 🔄 🔄 Unsert i      | New Line | lnsert Copied Line | Edit with Gr |

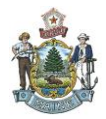

From the Document Navigator on the left hand side click on Commodity. You will notice that the fields are grayed out – you will have to scroll to the bottom to click on Insert New Line:

| Document Navigator 🛛 🔀  | Commodity                       | Total Lines: 0 Line: none         |
|-------------------------|---------------------------------|-----------------------------------|
| Header                  | _                               |                                   |
| Award Details           | Line                            | CL Description                    |
| Accounting Distribution | From 0 to 0 Total: 0            |                                   |
| Vendor                  |                                 |                                   |
| Commodity               |                                 |                                   |
| Accounting              |                                 |                                   |
| Posting                 | General Information Reference   | Fixed Asset Intent Reference Ship |
| Commodity T &C          | CL Description                  |                                   |
| Business Type           |                                 | 2                                 |
| Sub Vendor              | Warehouse                       | e 🔁                               |
| Terms and Conditions    | Commodity                       | /: 🔂                              |
| Special Instructions    | Stock Item Suffi                | c 🔶                               |
|                         |                                 |                                   |
|                         | Supplier Part Number            | :                                 |
|                         | Line Type                       | *                                 |
|                         | Quantity                        | <i>r</i> :                        |
|                         | Unit                            | t: 🔂                              |
|                         | Unit Price                      | *                                 |
|                         | Discounted Unit Price           |                                   |
|                         | List Price                      | •                                 |
|                         | ListPrice                       |                                   |
|                         | Contract Amount                 |                                   |
|                         | Service From                    | n:                                |
|                         | Service To                      |                                   |
|                         | Accounting Profile              | : 👌                               |
|                         | Accounting Template             | : 🔁                               |
|                         | Tax Profile                     | :                                 |
|                         | linsert New Line I linsert Copi | ed Line Edit with Grid            |

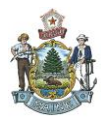

Once the page is activated you will need to enter a CL Description, Commodity, Line Type (service), Contract Amount, Service From and Service To dates. If you do not know your commodity code you can always click on the pick list to search for it.

| Commodity            |                 | Total Lin        | es: 1   | Line: 1 | Commodit |
|----------------------|-----------------|------------------|---------|---------|----------|
| Line                 |                 |                  | CL      | Descrip | tion     |
| 1                    | Test            | Services         |         |         |          |
| From 1 to 1 Total: 1 |                 |                  |         |         |          |
|                      |                 |                  |         |         |          |
| General Information  | Reference       | Shipping/Billing | Specif  | ication | Matching |
| 🔶 c                  | L Description:  | Test Services    |         |         | < >      |
|                      | Warehouse:      |                  | <b></b> |         |          |
| -                    | Commodity:      | 90783            | <b></b> |         |          |
| Sto                  | ck Item Suffix: | 2                |         |         |          |
|                      |                 | Testing Services |         |         |          |
| Supplier             | Part Number:    |                  |         |         |          |
| -                    | Line Type:      | Service 💌        |         |         |          |
| -                    | Quantity:       | 0.00000          |         |         |          |
|                      | Unit:           | 2                |         |         |          |
|                      | Unit Price:     | \$0.00           |         | ]       |          |
| Discoun              | ted Unit Price: | \$0.00           |         |         |          |
|                      | List Price:     | \$0.00           |         |         |          |
| Con                  | tract Amount:   | \$13,000.00      |         |         |          |
| -                    | Service From:   | 10/20/2014       |         |         |          |
| -                    | Service To:     | 10/19/2015       |         |         |          |
| Acco                 | untina Profile: |                  |         |         |          |

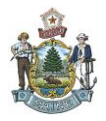

Now click on the Shipping/Billing tab to enter in your locations. Mine are 18P01 and 18P02 so that is what I will enter. Now you can hit save.

| General Information Reference Shi | ipping/Billing Specification | Matching Retainage | Tolerance Discount | Worksites Fixed Asset | Intent Reference      |
|-----------------------------------|------------------------------|--------------------|--------------------|-----------------------|-----------------------|
| Shipping Location:                | 18P01 👌                      |                    |                    | Billing Location:     | 18P02                 |
|                                   | Division of Purchases        |                    |                    | -                     | Division of Purchases |
|                                   | Burton Cross Office Bldg     |                    |                    |                       | 9 State House Station |
|                                   | 4th Floor                    |                    |                    |                       | Augusta               |
|                                   | Augusta                      |                    |                    |                       | ME                    |
|                                   | ME                           |                    |                    |                       | 04333                 |
|                                   | 04333                        |                    |                    |                       | US                    |
|                                   | US                           |                    |                    | Additional Info:      |                       |
| Shipping Method:                  | · 🔶                          |                    |                    |                       |                       |
| Free On Board:                    | · 🔶                          |                    |                    |                       |                       |
| Delivery Date:                    |                              |                    |                    |                       |                       |
| Delivery Type:                    | ×                            |                    |                    |                       |                       |
| Additional Info:                  | :                            | <u>~</u>           |                    |                       |                       |
|                                   |                              |                    |                    |                       |                       |
|                                   |                              |                    |                    |                       |                       |
| +                                 |                              |                    |                    |                       |                       |
| Save Sundo Get Insert New         | Line                         | Edit with Grid     |                    |                       |                       |

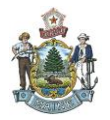

From the Document Navigator on the left hand side click on Accounting. You will notice that the fields are grayed out – you will have to scroll to the bottom to click on Insert New Line:

|                       | Accounting Total Lir                          | hes: 0 Line: none Line Amount: none Line Open Amount: none     |                                    |
|-----------------------|-----------------------------------------------|----------------------------------------------------------------|------------------------------------|
| ader                  |                                               |                                                                |                                    |
| nevval Period         | Line Line Amount                              | Line Closed Amount                                             | Line Open Amount                   |
| counting Distribution | From 0 to 0 Total: 0                          |                                                                |                                    |
| or                    |                                               |                                                                |                                    |
| iess Type             |                                               |                                                                |                                    |
| nodity                |                                               |                                                                |                                    |
| iodity T & C 📕        | General Information Reference Fund Accounting | , Detail Accounting Fixed Asset Intent Reference Payment Detai | IS                                 |
| ounting               | Event Type:                                   |                                                                | Budget FY:                         |
| ng                    | Accounting Template:                          |                                                                | Fiscal Year:                       |
| Vendor                | Line Description:                             |                                                                | Period:                            |
| is and Conditions     | Ene bestription.                              |                                                                | Freight %:                         |
| cial Instructions     |                                               | ~                                                              | Modified:                          |
| ard Details           | Line Amount                                   |                                                                | Humber of Attachmenter             |
| sty/Insurance         | Line Amound                                   |                                                                | number of Accornients:             |
| orting Documents      | Reserved Funding:                             |                                                                | Outyear Adjustments Amount:        |
|                       | Line Closed Amount:                           | Ob                                                             | ligation Amt Adjusted for Outyear: |
|                       | Line Closed Date:                             |                                                                | Related Accounting Line:           |
|                       | Line Open Amount:                             |                                                                |                                    |
|                       | Referenced Line Amount:                       |                                                                |                                    |
|                       | Roll Indication 1: 📁                          |                                                                |                                    |
|                       |                                               |                                                                |                                    |

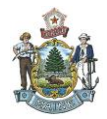

# *Hint – if you click on Commodity then go back to Accounting the General Information section will automatically fill so you don't have to enter in anything.*

Click on the Fund Accounting tab and enter in your Fund, Department, Unit, Sub Unit and Object and click on Save.

| Accounting           |            | Total Line        | es:1 Line:1   | Line Amount: \$13,000.00        | Line Open Amount: \$1  | 3,000.00         |          |
|----------------------|------------|-------------------|---------------|---------------------------------|------------------------|------------------|----------|
| Line                 |            | Line Amount       |               | Line Closed An                  | nount                  | Line Open Amount | Modified |
| 1                    |            | \$13              | ,000.00       |                                 | \$0.00                 | 0 \$13,000.00    | No       |
| From 1 to 1 Total: 1 |            |                   |               |                                 |                        |                  | Go       |
|                      |            |                   |               |                                 |                        |                  |          |
|                      |            |                   |               |                                 |                        |                  |          |
|                      | Deferrer   | Frank Barranation | Datail 6      |                                 | Constant Dista         |                  |          |
| General Information  | Reference  | Fund Accounting   | Detail Accoun | iting    Fixed Asset Intent Rei | rerence   Payment Deta |                  |          |
| -                    | Fund:      | <b></b>           |               |                                 | bject: 🏦               | OBSA:            | 2        |
| S                    | Sub Fund:  | <b>2</b>          |               | Sub 0                           | bject: 🔂               | Sub OBSA:        | <u></u>  |
| Dep                  | artment:   | <b></b>           |               | Rev                             | enue: 🔂                | Dept Object:     | <u></u>  |
| _                    | Unit:      | <b>1</b>          |               | Sub Rev                         | enue: 🔂                | Dept Revenue:    | <u></u>  |
| -                    | Sub Unit:  | <b></b>           |               |                                 | BSA:                   |                  |          |
| А                    | Appr Unit: | 2                 |               | Sut                             | BSA:                   |                  |          |
|                      |            |                   |               |                                 |                        |                  |          |

If your agency wants you to fill out the Detailed Accounting section you can click on this Tab to enter information here and click save. You may also have other field in this section to fill out – this is just a sample

| General Information Ref | ference | Fixed Asset Intent Reference | Fund Accounting D | etail Accounting | Payment Details |                     |
|-------------------------|---------|------------------------------|-------------------|------------------|-----------------|---------------------|
| Loca                    | rtion:  | <b>2</b>                     |                   | Reporting:       | <b></b>         | Major Program:      |
| Sub Loca                | rtion:  | <b>2</b>                     |                   | Sub Reporting:   | <u></u>         | 🔶 Program: 🟦        |
| Acti                    | ivity:  | <b>2</b>                     |                   | Task:            | <b></b>         | 🔶 Phase: 🔂          |
| Sub Acti                | ivity:  | <b>2</b>                     |                   | Sub Task:        | <b></b>         | 🔶 Program Period: 🔂 |
| Func                    | tion:   | <b>2</b>                     |                   | Task Order:      | <b>2</b>        |                     |
| Sub Func                | tion:   | 2                            |                   |                  |                 |                     |

If you want to split code to use another accounting string just simply click on Insert New line to enter your second line of coding. You can use as many lines of coding that you want.

Many contracts run multiple years and if this is the case you can stage your contracts. For example if you have a contract that spans 3 years then the  $1^{st}$  year will have an event type of PR05 with the current Fisc year; the  $2^{nd}$  accounting line will have an event type of PR08 with next fisc year and accounting line 3 with an event type of PR08 with the next outlying year as shown in the below sample:

| General Information | Reference    | Fund Accounting    | Detail Accounting     | Fixed Asset Intent Reference  | Payment Details   |                 |
|---------------------|--------------|--------------------|-----------------------|-------------------------------|-------------------|-----------------|
|                     | 🔶 Ev         | ent Type: PR05     | <b></b>               |                               |                   | Budget FY: 2015 |
| General Information | Reference    | Fund Accounting    | Detail Accounting     | Fixed Asset Intent Reference  | e Payment Details |                 |
|                     |              | ent Type: PR08     | <b>1</b>              |                               |                   | Budget FY: 2016 |
| General Information | eference Fu  | nd Accounting Deta | ail Accounting Fixed. | Asset Intent Reference Paymen | t Details         |                 |
| _                   | <b>Event</b> | Type: PRO8 👌       |                       |                               |                   | Budget FY: 2017 |

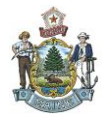

Now the examples shown above are for encumbered documents which is preferred. If you have a need for an unencumbered document then the event type would be PR07 for the current year and for all outlying years.

# **NEW STEP – AWARD DETAILS**

Award Details is a new step in the creation of the CT – it specifies how the award to the vendor was made and the general reason for the CT modification. This corresponds to the BP37 document that you submit along with your contract. If you are not sure about which BP37 document to use, please go to our website at <u>http://www.maine.gov/purchases/info/forms.html</u> and scroll down to Supplemental Documents. For contracts and CT modifications that do not require a BP37 form, there are options to select for these situations.

| Sub venuoi           | Award Type:                         |
|----------------------|-------------------------------------|
| Terms and Conditions | Awara type.                         |
| Special Instructions | Award Class:                        |
| Award Details        | Award Closed Type:                  |
| Surety/Insurance     | Award Category 1:                   |
| Supporting Documents | Multi-Category:                     |
|                      | Award Category 2:                   |
|                      | Award Category 3:                   |
|                      | Award Category 4:                   |
|                      | Award Category 5:                   |
|                      | Response Number:                    |
|                      | Out of Total Responses:             |
|                      | Location of Service:                |
|                      | Edit with Grid                      |
|                      | Copy 🔁 Validate<br>Submit 💽 Discard |

Step 1: Click on Award Details in the secondary navigation panel and insert new line.

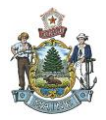

Step 2: You will need to select an Award Method. Award Sub Method is required if you pick Award Methods "CA" or "WCB".

| commonly r a c       | Additional Information | Worksites     |         |  |
|----------------------|------------------------|---------------|---------|--|
| Accounting           |                        |               |         |  |
| Posting              | Aw                     | ard Method:   | CA 🟦    |  |
| Sub Vendor           | Award                  | Sub Method:   | 1 🏦     |  |
| Terms and Conditions |                        | Award Type:   | 2       |  |
| Special Instructions |                        |               |         |  |
| Award Details        | A                      | ward Class:   | 2       |  |
| Surety/Insurance     | Award C                | losed Type:   | <b></b> |  |
| Supporting Documents | Award                  | Category 1:   | 2       |  |
|                      | Mu                     | lti-Category: |         |  |

Here are the choices for the Award Method. NA is only to be used for contract types that don't require a BP37, such as a BP18 contract.

|        | Award Method Code | Name                          |
|--------|-------------------|-------------------------------|
| Select | AM                | Amendment                     |
| Select | CA                | Competitive Award             |
| Select | NA                | Other Contract Type           |
| Select | PA                | Participating Addendum        |
| Select | PM                | Paperless/Admin Modification  |
| Select | TEM               | Temporary Services            |
| Select | WCB               | Waiver of Competitive Bidding |

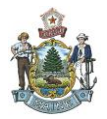

Here are the choices for the Award Sub Method – 1 and 2 are for BP37CA forms, and 3 through 7 are for WCB forms:

|        | Award Sub Method Code | Name                                |
|--------|-----------------------|-------------------------------------|
| Select | 1                     | CA - Request For Proposals          |
| Select | 2                     | CA - Competitive Quotes under \$10K |
| Select | 3                     | WCB-County Commissioners            |
| Select | 4                     | WCB-Emergency                       |
| Select | 5                     | WCB-Only One Source                 |
| Select | 6                     | WCB-Petroleum Products              |
| Select | 7                     | WCB-Cooperative Agreement           |
| Select | 8                     | WCB-\$10,000 or Less                |
| Select | 9                     | WCB-Other                           |

You are now all set to validate & submit your document. This will put your document in pending status. Your approver does not get an e-mail so you may want to alert them that they have a document to be approved.

| Ziew All 1 of 2   ① Document submitted successfully - Pending Approval |           |                           |         |               |                |  |
|------------------------------------------------------------------------|-----------|---------------------------|---------|---------------|----------------|--|
| Contract(CT)                                                           | Dept: 18P | ID: 201410200000000000018 | Ver.: 1 | Function: New | Phase: Pending |  |

If you run into any problems and require assistance you can call any of the Division of Purchases Staff to assist you in completing your document. Staff information can be located on the Division of Purchases website at <u>http://www.maine.gov/purchases/info/contact.shtml</u>